## **ESET Tech Center**

Kennisbank > ESET Endpoint Encryption > Diagnostics > How do I find which version of ESET Endpoint Encryption is installed?

## How do I find which version of ESET Endpoint Encryption is installed?

Anish | ESET Nederland - 2019-07-17 - Reacties (0) - Diagnostics

Right click on the ESET Endpoint Encryption (EEE) icon in the system trat. Select About **ESET Endpoint Encryption** from the menu.

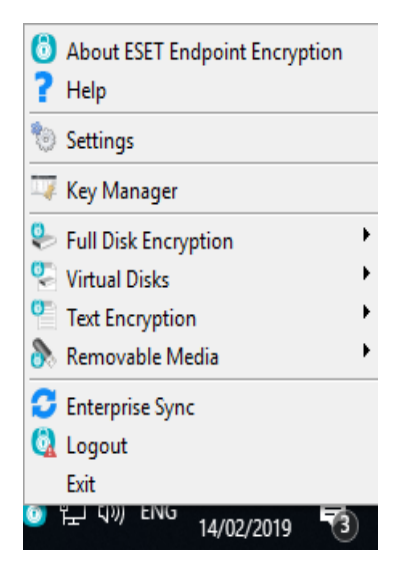

The version number of EEE is displayed in the About box as shown below.

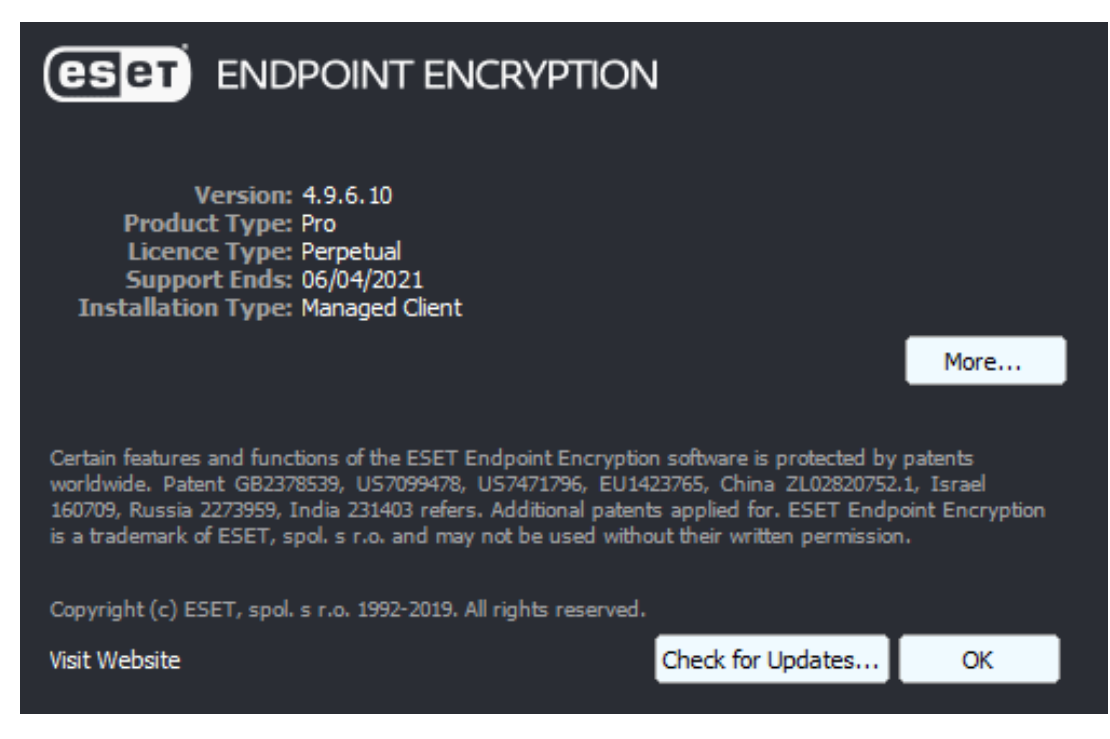

Alternative Method for Managed Users

For managed EEE clients, there is a report in the EEE Server that lists the EEE version of all client machines.

To run this report, please follow these steps:

- 1. click on the **Organisation** name on the left-hand side of the screen.
- 2. Select the **Reporting** tab.
- 3. Highlight **ESET Endpoint Encryption Client Version** in the list of reports.
- 4. Finally, select **Run in Window**, **Download as CSV** or **Download as PDF** as desired.

If the DESlock+ Version is displaying as 'not available', it is because a user has been issued a licence however they have yet to activate their version of DESlock+.

| <b>ESPT</b> ENDPOINT ENCL                                                       | RYPTION SERVER                                                                                                    |                                                            | ۵ ا           |
|---------------------------------------------------------------------------------|----------------------------------------------------------------------------------------------------|------------------------------------------------------------|---------------|
| Crganisation : ESET Organisation : ESET Vorkstations Client Software Deployment | ESET<br>Organisation Management<br>From here you can view and change global elements of<br>Comparison Key Groups<br>Comparison Key Groups<br>Comparison Codes - All<br>Comparison Codes - All<br>Comparison Codes - One per User<br>Comparison Codes - One per User<br>Comparison Codes - One per User<br>Comparison Codes - All<br>Comparison Codes - All<br>Comparison Codes - One per User<br>Comparison Codes - One per User<br>Comparison Codes - One per User<br>Comparison Codes - All<br>Comparison Codes - All<br>Comparison Codes - All<br>Comparison Codes - One per User<br>Comparison Codes - All<br>Comparison Codes - All | of the Organisation      Tasks   Cleances     mload as PDF | Reporting 2 + |
|                                                                                 | Reports the version of the ESET Endpoint<br>Encryption client on all workstations                                                                                                    |                                                            |               |
| User : admin 🧭 Proxy Sync 🛛 🕥 Status                                            | OK Last Sync: 14 February 2019 12:25:11                                                                                                    |                                                            | 2.10.15       |